TRANSFERENCIAS BANCARIAS DESDE TU COMPUTADORA

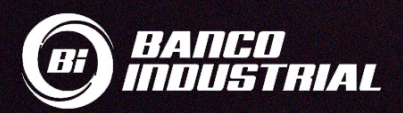

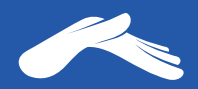

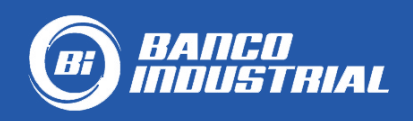

## Cuenta monetaria: Iglesia Casa de Dios

# 0530129246 en quetzales.

# Para realizar una transferencia desde tu computadora, necesitarás:

- 1. Tener una cuenta monetaria o de ahorros en Banco Industrial
- 2. Tener activa tu Bi en línea
- Tener vinculado tu número de teléfono a tu Bi en línea para que puedas recibir tu código TOKEN para agregar nuevas cuentas y autorizar tus transferencias

Para más información te recomendamos comunicarte con tu banco al número PBX: 1717.

Para más información sobre cómo realizar una transferencia desde tu computadora, visita tu banco:

https://bit.ly/2Yd1JpP

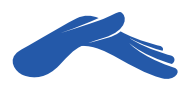

# Realiza una transferencia desde tu computadora

#### PASO 1

Ingresa a tu banca en línea e **inicia sesión.** 

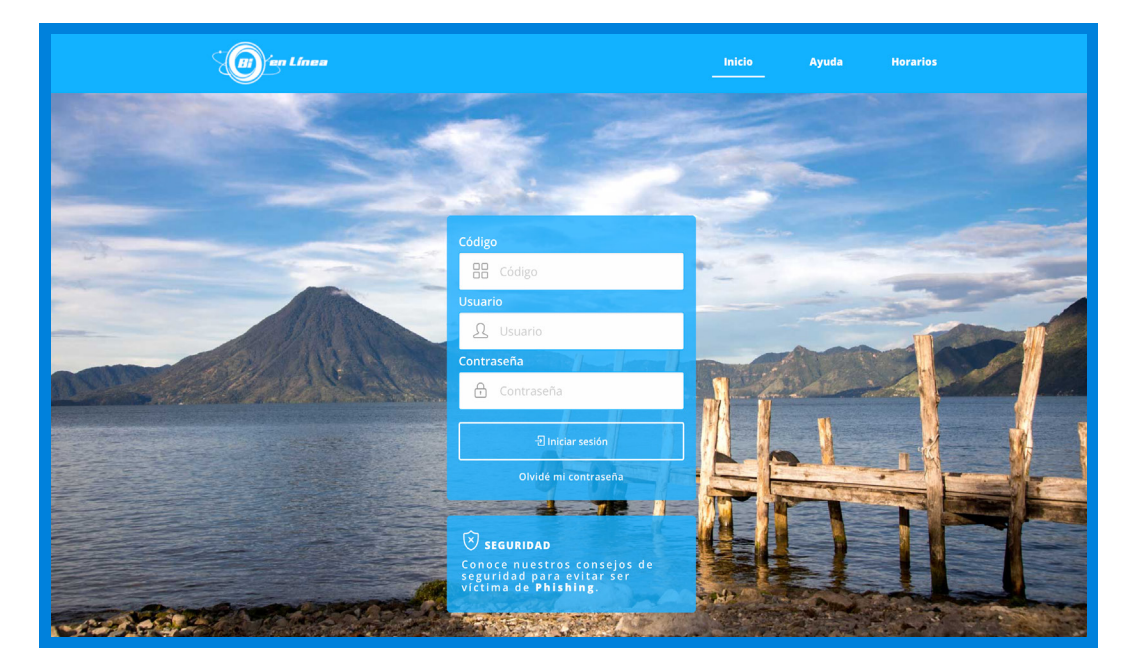

### PASO 2

Haz clic en la sección **Transferencias.** Luego, haz clic en la sección **Transferencias a Terceros** y luego haz clic en el botón **Realizar Transferencia.** 

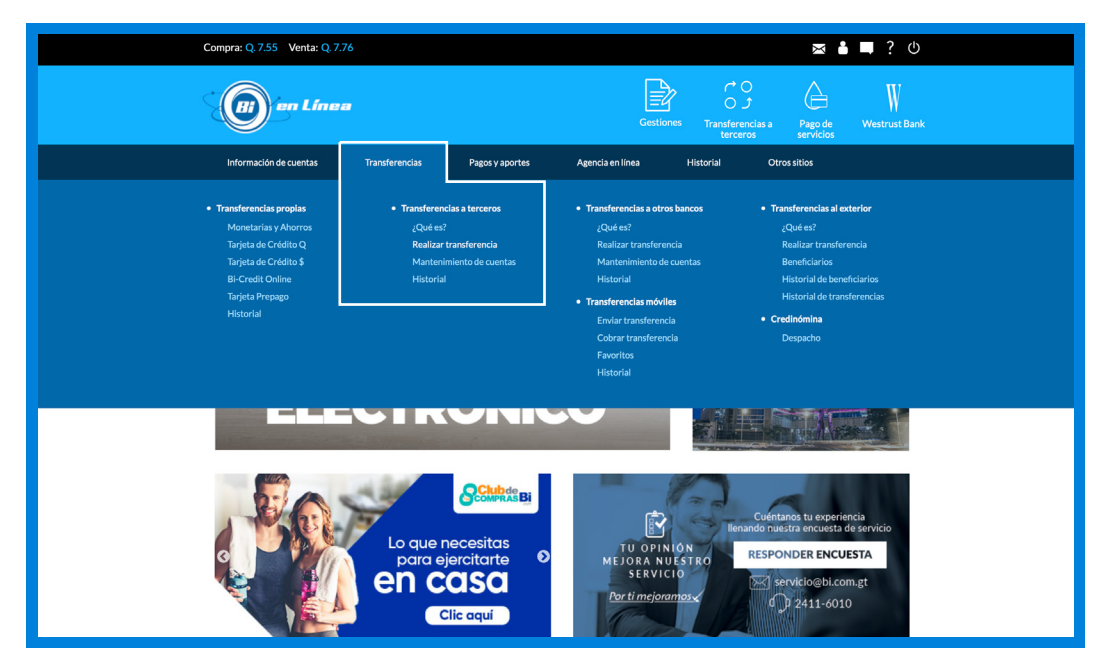

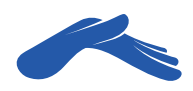

### PASO 3

Haz clic en el botón Agregar una cuenta de terceros.

|                        | varado                     | Usuario: 99900232 Código: 875 | i121                   | 🛛 🛔 🔲 ? 🛈           |
|------------------------|----------------------------|-------------------------------|------------------------|---------------------|
| () en Línea            |                            | Gestionet                     | Transferencias a Paj   | so de Westrust Bank |
| Información de cuentas | Transferencias Pagos y apc | ortes Agencia en línea        | Historial Otros sitios | :                   |
| Transferencias a t     | erceros                    |                               |                        |                     |
| Agregar una cu         | enta de terceros           |                               | Agregar                | •                   |
| MON,                   | NO, CUENTA TIPO DE CUEN    | TA ALIAS                      | OP                     | CIONES              |
| Q                      | Monetarios B               | II PUNTO DIGI                 | FAL (                  |                     |

#### PASO 4

Selecciona en la pestaña el tipo de cuenta: **Monetarios Bi.** Escribe el número de cuenta de iglesia Casa de Dios sin guiones: 0530129246.

Presiona el botón Consultar cuenta.

| Compra: Q. 7.55 Venta: Q. 7.                                                        | 76                                                     |                  |                                 | ⊠ ∎                  | 二? 心               |  |
|-------------------------------------------------------------------------------------|--------------------------------------------------------|------------------|---------------------------------|----------------------|--------------------|--|
|                                                                                     |                                                        | Gest             | iones Transferencias a terceros | Pago de<br>servicios | W<br>Westrust Bank |  |
| Información de cuentas                                                              | Transferencias Pagos y aportes                         | Agencia en línea | Historial O                     | tros sitios          |                    |  |
| Transferencias a t<br>Agregar cuenta de terr<br>Selecciona tipo de<br>Monetarios Bl | erceros<br>sero<br>uenta                               |                  |                                 | •                    |                    |  |
|                                                                                     | No. de cuenta<br>0530129246<br>Confirmar No. de cuenta |                  |                                 |                      |                    |  |
|                                                                                     | 0530129246                                             |                  |                                 |                      |                    |  |
|                                                                                     | 10.00                                                  |                  | Consultar cuenta                |                      |                    |  |
| Tipo de cuenta                                                                      |                                                        | Longitud         |                                 |                      |                    |  |
| Depósitos monetar                                                                   | ios                                                    | 10               |                                 |                      |                    |  |
| Ahorro                                                                              |                                                        | 7                |                                 |                      |                    |  |
| Tarjeta de crédito                                                                  |                                                        | 16               |                                 |                      |                    |  |

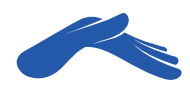

#### PASO 5

**Método de seguridad.** Si tienes vinculado tu número de teléfono a tu cuenta, recibirás en un mensaje de texto un número Token. Ingrésalo en tu Bi en línea para completar el procedimiento de agregar una nueva cuenta de terceros. Si no recibes este número Token, comunícate con tu banco.

| ſ                                                                                                    |                                                                                |                                                                                           |                               | 0 1                | A                 | W        |  |
|----------------------------------------------------------------------------------------------------|--------------------------------------------------------------------------------|-------------------------------------------------------------------------------------------|-------------------------------|--------------------|-------------------|----------|--|
| 20:59                                                                                                    | Método de segurida                                                             | ad                                                                                        |                               |                    |                   | ×        |  |
| Tuesday, May 26                                                                                                  | Recuerda que Banco Industrial nunca<br>específico para la transacción que esta | te solicitará tu token vía telefónica, correo<br>as realizando, no lo debes de compartir. | electrónico, ni otro medio ex | cterno a Bi en Lír | nea. El número de | token es |  |
| +502 2424<br>Bi en linea: 015886 utiliza este Token para<br>adicionar tu cuenta de terceros numero<br>0530129246 |                                                                                | Ingresa un número de token<br>015886                                                      |                               |                    |                   |          |  |
|                                                                                                    |                                                                                | Regresar                                                                                  | Continuar                     |                    |                   |          |  |
|                                                                                                    |                                                                                | Generar nuevo token                                                                       |                               |                    |                   |          |  |
|                                                                                                    |                                                                                |                                                                                           | Regresar                      |                    | Agreg             | gar      |  |
|                                                                                                    | ENLACES                                                                        | CONTÁCTANOS Y SOPORTE                                                                     | : AC                          | ERCA DE BANC       | O INDUSTRIAL      | _        |  |
|                                                                                                    |                                                                                |                                                                                           |                               |                    |                   |          |  |
|                                                                                                    |                                                                                | AYUDA EN BI EN LÍNEA<br>Tutoriales<br>Tips de seguridad                                   | RE                            | EDES SOCIALES      | in 🖸              |          |  |

#### PASO 6

Regresa a la sección **Transferencias.** Luego, haz clic en la pestaña **Transferencias a Terceros** y por último haz clic en el botón **Realizar Transferencia.** Ahora ya te aparecerá agregada la cuenta de la iglesia Casa de Dios.

| <u>_</u> | en Línea        |                  |                 | G                | estiones    | ← ○<br>○ ♪<br>Transferencias a<br>terceros | Pago de<br>servicios | W<br>Westrust Bank |
|----------|-----------------|------------------|-----------------|------------------|-------------|--------------------------------------------|----------------------|--------------------|
| Informa  | ción de cuentas | Transferencias   | Pagos y aportes | Agencia en línea | His         | torial Otr                                 | os sitios            |                    |
| Transf   | erencias a te   | erceros          |                 |                  |             |                                            |                      | -                  |
|          | Agregar una cue | enta de terceros |                 |                  |             | Agreg                                      | ar                   | -                  |
|          | MON. N          | O. CUENTA        | TIPO DE CUENTA  |                  | ALIAS       |                                            |                      |                    |
|          | Q 05            | 30129246         | Monetarios BI   | Ca               | asa De Dios |                                            | 000                  | ]                  |
|          |                 |                  |                 |                  |             |                                            |                      |                    |
|          |                 |                  |                 |                  |             |                                            |                      |                    |
|          |                 |                  |                 |                  |             |                                            |                      |                    |
|          |                 |                  |                 |                  |             |                                            |                      |                    |

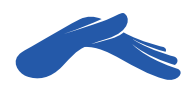

### PASO 7

Haz clic en el círculo de **Opciones** que se encuentra al lado derecho de la cuenta de iglesia Casa de Dios y selecciona la opción **Transferir.** 

| Compra: Q. | 7.55 Venta: Q. 7.76 |                  |                 |                  |                                                           | ⊠ ≛ ■ ? ७             |  |
|------------|---------------------|------------------|-----------------|------------------|-----------------------------------------------------------|-----------------------|--|
|            | en Línea            |                  |                 | Gesti            | ones Transferencias a terceros                            | Pago de Westrust Bank |  |
| Informa    | ación de cuentas    | Transferencias   | Pagos y aportes | Agencia en línea | Historial Otro                                            | sitios                |  |
| Transf     | erencias a t        | erceros          |                 |                  |                                                           |                       |  |
|            | Agregar una cue     | enta de terceros |                 |                  | Agrega                                                    |                       |  |
|            | MON. N              | IO, CUENTA T     | IPO DE CUENTA   | AL               | IAS                                                       | OPCIONES              |  |
|            | Q O                 | 530129246        | Monetarios BI   | Casa             | SELECCIONA UNA OPCION<br>TRANSFERIR<br>EDITAR<br>ELIMINAR | ····                  |  |
|            |                     |                  |                 |                  |                                                           |                       |  |
|            |                     |                  |                 |                  |                                                           |                       |  |

#### PASO 8

En la pestaña **Debitar de**, selecciona tu cuenta. En la pestaña **Monto a debitar** en quetzales escribe la cantidad de tu ofrenda, diezmo o promesa de fe. En la casilla **Comentario** podrás agregar una descripción para que te quede de referencia. Luego haz clic en el botón **Continuar.** 

| Compra: Q | 7.55 Venta: Q. 7.76             | Usuario: 99900232             | Código: 875121                      | X 🕯 🗖                     | ? 也             |
|-----------|---------------------------------|-------------------------------|-------------------------------------|---------------------------|-----------------|
|           | ) en Línea                      |                               | Gestiones Transferencias a terceros | Pago de West<br>servicios | W<br>Irust Bank |
| Inform    | ación de cuentas Transferencias | Pagos y aportes Agencia en lí | nea Historial C                     | tros sitios               |                 |
| Transf    | ferencia a tercero              |                               |                                     |                           |                 |
|           | Cuenta destino                  | 6                             | 3I Q. 0530129246                    |                           |                 |
|           | Moneda                          | (                             | Quetzales                           |                           |                 |
|           | Tipo de cuenta                  | 1                             | Monetarios Bl                       |                           |                 |
|           | Allas                           |                               | casa De Dios                        |                           |                 |
|           | Debitar de                      |                               |                                     |                           |                 |
|           | BI Q.23600012608 ALVARAE        | O CASTILLO                    |                                     | -                         |                 |
|           | Monto a debitar en quetzales    |                               |                                     |                           |                 |
|           | 10.00                           |                               |                                     |                           |                 |
|           | Comentaria                      |                               |                                     |                           |                 |
|           | Ofrenda martes 26 de mayo       |                               |                                     |                           |                 |
|           | 4/29                            |                               |                                     |                           |                 |
|           |                                 | Pegrosar                      | Contir                              | Har                       |                 |
|           |                                 | Regresar                      | Contin                              | uar                       |                 |
|           |                                 |                               |                                     |                           |                 |

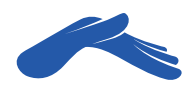

#### PASO 9

En la ventana confirmación de transferencia revisa que toda la información esté correcta. Seguido de esto, presiona el botón **Continuar.** 

|                                                                | en Línea                                                                      |                                                                                                  | Gestiones Transferer<br>tercer            | ncias a Pago de Westrust Bank                  |
|----------------------------------------------------------------|-------------------------------------------------------------------------------|--------------------------------------------------------------------------------------------------|-------------------------------------------|------------------------------------------------|
| Inform                                                         | nación de cuentas Transferenc                                                 | ias Pagos y aportes /                                                                            | Agencia en línea Historial                | Otros sitios                                   |
| <b>Transfe</b><br>Confirma                                     | erencias a terceros<br>ación de transferencia                                 |                                                                                                  |                                           |                                                |
|                                                                | Cuenta a debitar<br>BI Q.23600012608<br>Cuenta a acreditar<br>BI Q.0530129246 |                                                                                                  | ALVARADO CASTILLO<br>Casa De Dios         | D EDUARDO DANIEL                               |
|                                                                | Monto a debitar en quetzales<br>Q. 10.00                                      |                                                                                                  |                                           |                                                |
|                                                                |                                                                               |                                                                                                  | Regresar                                  | Continuar                                      |
|                                                                |                                                                               |                                                                                                  |                                           |                                                |
| ENLACES<br>Bi Banking<br>Roblered 2.0                          |                                                                               | CONTÁCTANOS Y SOPORTE<br>Contact Center: 1717<br>Banca Moderna: 2411-6110<br>bmsoporte@bi.com.gt | ACERCA DI<br>Nuestros pro<br>Acerca de Co | E BANCO INDUSTRIAL<br>diuctos<br>orporación Bi |
| DESCARG <i>I</i><br>App de Bi er<br>App de Bi B<br>App de Bi B | AS<br>I Línea<br>anking<br>apuestos                                           | AYUDA EN BI EN LÍNEA<br>Tutoriales<br>Tips de seguridad                                          | REDES SOC                                 |                                                |

#### **PASO 10**

Aparecerá en tu pantalla un mensaje indicando que tu **Transferencia** fue realizada exitosamente.

| (m) in Linea                                                         | Gestiones Transferencias a Pago de Westrust Bank   |
|----------------------------------------------------------------------|----------------------------------------------------|
| Información de cuentas Transferencias Pagos y aportes                | Agencia en línea Historial Otros sitios            |
| Image: Transferencia fue realizada exitosamente.                     |                                                    |
| Transferencias a terceros<br>Confirmación de transferencia           |                                                    |
| Autorización No.<br>262841                                           | Fecha y hora<br>26 - Mayo - 2020 / 21:04:54        |
| Cuenta debitada<br>BI Q.23600012608 ALVARADO CASTILLO EDUARDO DANIEL | Cuenta acreditada<br>BI Q. 0530129246 Casa De Dios |
| Monto debitado<br>Q. 10.00                                           | Monto Acreditado<br>Q. 10.00                       |
| <b>Comentario</b><br>Ofrenda martes 26 de mayo                       |                                                    |
|                                                                      | Regresar Historial                                 |
|                                                                      |                                                    |

Recuerda que puedes solicitar tu recibo de donación a: recibos@casadedios.org.

Es necesario que acompañes tu solicitud con el número de transacción o boleta de transferencia.

Gracias por contribuir con nuestro ministerio. Tu aporte nos ayuda a seguir llevando la Palabra de Dios a muchas naciones.

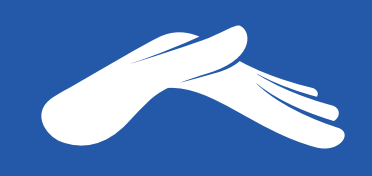

QUE DIOS ABRA LAS VENTANAS DEL CIELO SOBRE TI.